-はじめに-

当社のウェブ請求ページは、「入院・手術によるご請求」用のシステムとなっているため、

「宿泊・自宅療養によるご請求」の場合は、項目の読み替えが必要となります。

こちらの資料では、読み替え部分を抜粋してご案内します。

※実際に表示される画面は、ご契約・お使いの機器によって異なる場合がございますので、ご注意ください。

▲ 以下①~③いずれかⅠつでも該当する方のみ、ウェブによるご請求が可能です。 ①陽性診断日が2022年9月25日以前 ②診断日時点での年齢が65歳以上 ③My HER-SYSの「療養証明書画面」の画面キャプチャを持っている いずれも該当しない場合は、書面による請求手続きが必要となりますので、こちらのよくあるご質問から請求方法をご確認ください。

まずは、ウェブ請求ページを開きます。(すでに開いている方は②からご確認ください) ※ウェブ請求ページの入口はこちら

2 「手続きをはじめる」ボタンをクリック後、 「お手続きには診療明細書が必要です」という画面が表示されますが、 宿泊・自宅療養した方については、診療明細書のご用意は不要です。

医療機関等が実施した検査・診断により陽性であることが確認できる書類 (氏名・検査結果・判明日または診断日・発行者名等が記載されたもの)を 準備してください。

(書類例は、よくあるご質問でご確認ください)

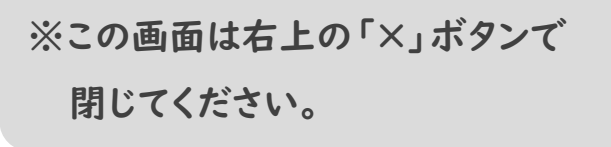

しばらく画面の案内に従って入力を進めていく・・・

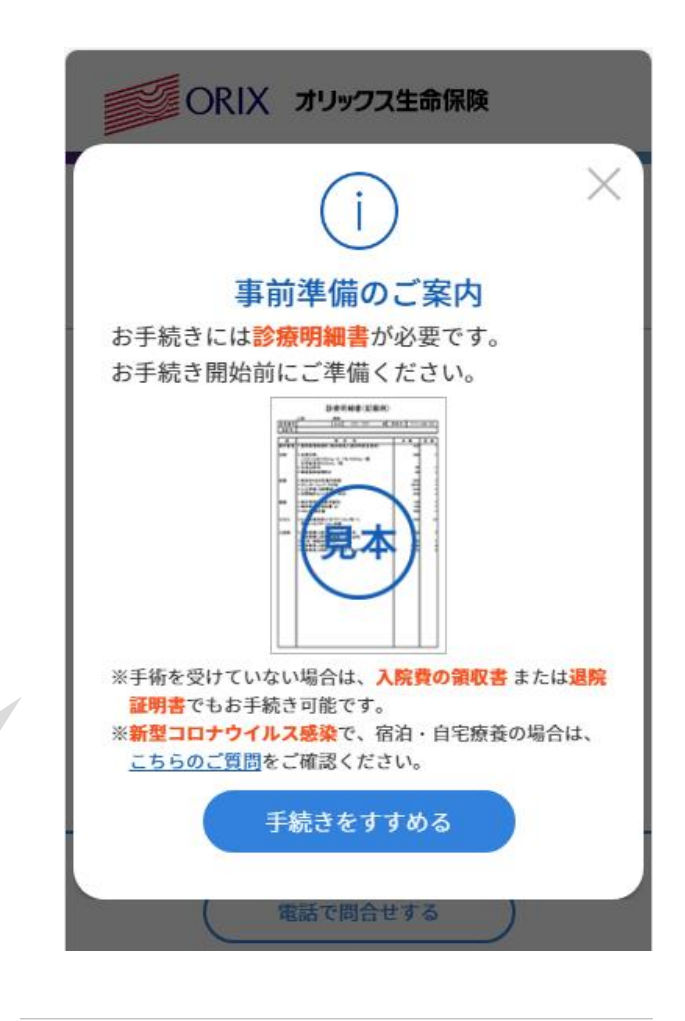

「ご請求内容の入力」画面が表示されたら、以下のとおり選択してください。

3

1/3

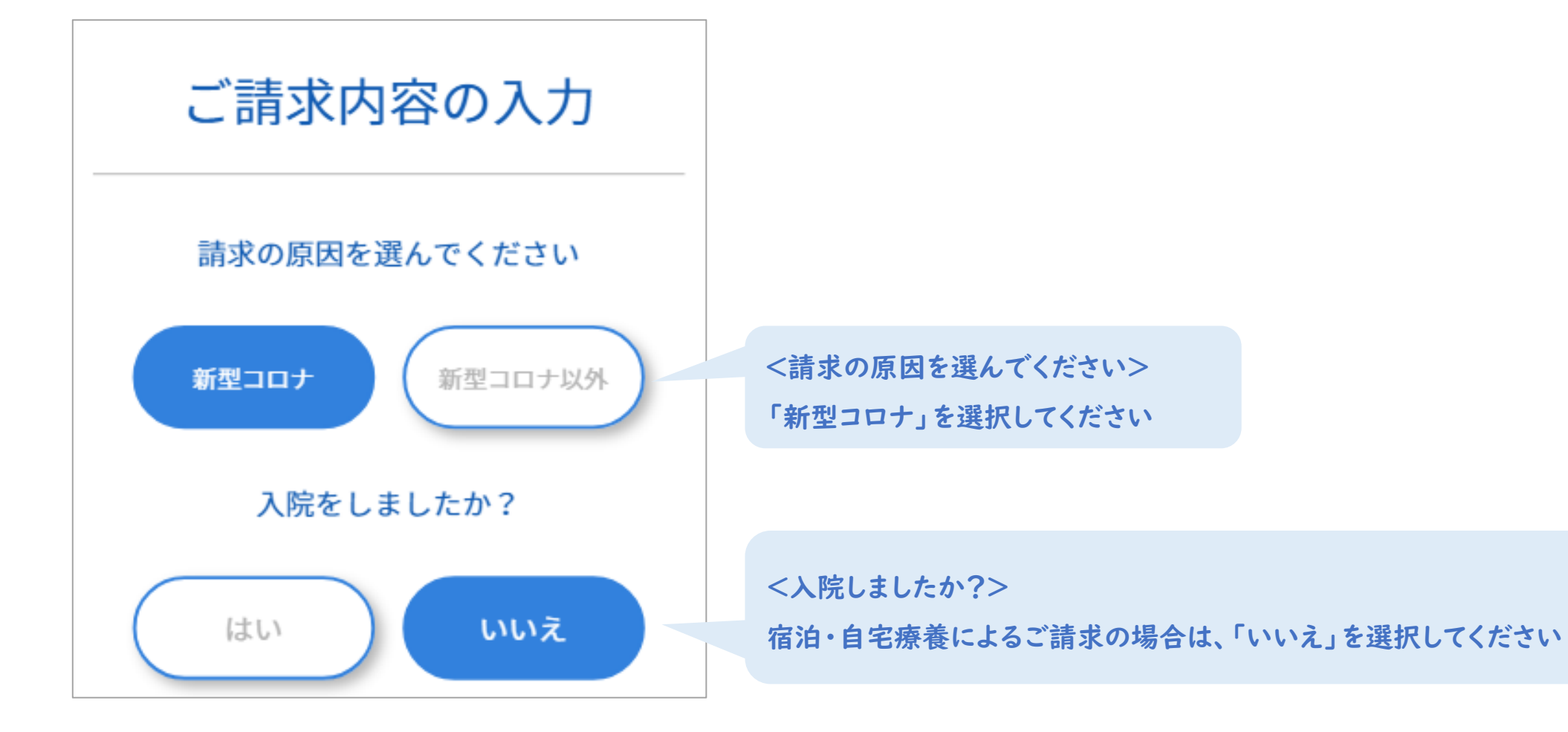

4

「入院日・退院日」の入力画面が表示されたら、以下のとおり入力してください。

| 入院日・退院日を入力してください         |
|--------------------------|
| 退院していない場合は、退院日の入力はせず、「入院 |
| 中」を選んでください。              |
| 入院日<br>2022 ▼ 月 日        |
| 退院日                      |
| 2022 🔍 月 日               |
|                          |

入院日・退院日は、お手持ちの証明書類や診断日により、入力する日付が異なりますので、以下をご確認ください

## ●My HER-SYS(マイハーシス)の「療養証明書画面」をアップロードする場合

|     | 陽性診断日                              |                                                             |
|-----|------------------------------------|-------------------------------------------------------------|
|     | 2022年9月25日以前                       | 2022年9月26日から2023年5月7日                                       |
| 入院日 | 画面に記載の「診断年月日」の日付                   | 画面に記載の「診断年月日」の日付                                            |
| 退院日 | 「診断年月日」から数えて10日目の日付                | 「診断年月日」から数えて7日目の日付                                          |
| 例   | 8/1が診断日の場合<br>→入院日は8/1、退院日は8/10を入力 | <ul><li>10/3が診断日の場合</li><li>→入院日は10/3、退院日は10/9を入力</li></ul> |

●「医療機関等が実施した検査・診断により陽性であることが確認できる書類」をアップロードする場合

|     | 陽性診断日                                           |                                                                      |  |
|-----|-------------------------------------------------|----------------------------------------------------------------------|--|
|     | 2022年9月25日以前                                    | 2022年9月26日から2023年5月7日                                                |  |
| 入院日 | 診断日・陽性判明日の日付                                    | 診断日・陽性判明日の日付                                                         |  |
| 退院日 | 診断日・陽性判明日から数えて、<br>有症状の場合は10日目<br>無症状の場合は7日目の日付 | 診断日・陽性判明日から数えて、<br>有症状の場合は7日目<br>無症状の場合は5日目の日付                       |  |
| 例   | 8/1が診断日で症状があった場合<br>→入院日は8/1、退院日は8/10を入力        | <ul> <li>10/3が診断日で症状があった場合</li> <li>→入院日は10/3、退院日は10/9を入力</li> </ul> |  |

※証明書類に療養開始日・療養終了日のいずれも明記されている場合は、その期間を入力してください。

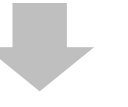

「証明書類のアップロード画面」では、以下をアップロードしてください。 医療機関等が実施した検査・診断により陽性であることが確認できる書類 (氏名・検査結果・判明日または診断日・発行者名等が記載されたもの) ※書類例は、<u>よくあるご質問</u>でご確認ください。

| 証明書類をアップロードしてください。<br>証明書類は以下A、Bいずれかのケースにより異なります。 |                                                                                                    |  |
|---------------------------------------------------|----------------------------------------------------------------------------------------------------|--|
|                                                   |                                                                                                    |  |
| A                                                 | 入院によるご請求の場合                                                                                                    |  |
|                                                   | ✓ 以下の必須項目が確認できる証明書類の画像をアップロードしてください。<br>・書考氏名 、 、 、 、 、 と 、 、 、 と 、 、 、 、 、 と 、 、 、 、 、 、 、 、 、 、 、 、 、 、 、 、 、 、 、 、 |  |
|                                                   |                                                                                                    |  |
|                                                   | ✔ 文字が認識できるように撮影し、アップロードしてください。                                                                                        |  |
|                                                   | ✔ 書類全体が写るように撮影し、アップロードしてください。                                                                                         |  |
|                                                   | 必須項目が確認できない場合は、後日、郵送手続きが必要になります。                                                                                      |  |
|                                                   |                                                                                                    |  |
|                                                   |                                                                                                    |  |
|                                                   | 見本                                                                                                    |  |
|                                                   | 以下のうち、いずれか1点                                                                                                    |  |
|                                                   | A 6 7 7 7 7 7 7 7 7 7 7 7 7 7 7 7 7 7 7                                                                               |  |
|                                                   |                                                                                                    |  |
|                                                   |                                                                                                    |  |
|                                                   | <b>見本</b><br>見本                                                                                                    |  |
|                                                   |                                                                                                    |  |
|                                                   |                                                                                                    |  |
|                                                   | 入院到切顶收音 运院证咐者 彭康労和者                                                                                                   |  |
|                                                   |                                                                                                    |  |
|                                                   |                                                                                                    |  |
|                                                   | 新型コロナウイルス感染で                                                                                                    |  |
| Р                                                 | 宿泊・自宅療養によるご請求の場合                                                                                                    |  |
|                                                   | ✓ 必要な書類については、 <u>こちらのご質問</u> をご確認ください。                                                                                |  |

しばらく画面の案内に従って入力を進めていく・・・

入院の状況を入力する欄が表示されたら、以下のとおりご入力ください。

6

| 入院の状況                                 |                                       |
|---------------------------------------|---------------------------------------|
| ご請求の原因となった<br>病気やケガについて入力してください       |                                       |
| <mark>病気やケガの名前</mark><br>新型コロナウイルス感染症 | <病気やケガの名前><br>「新型コロナウイルス感染症」と入力してください |
| → 病気やケガの名前を追加する                       |                                       |

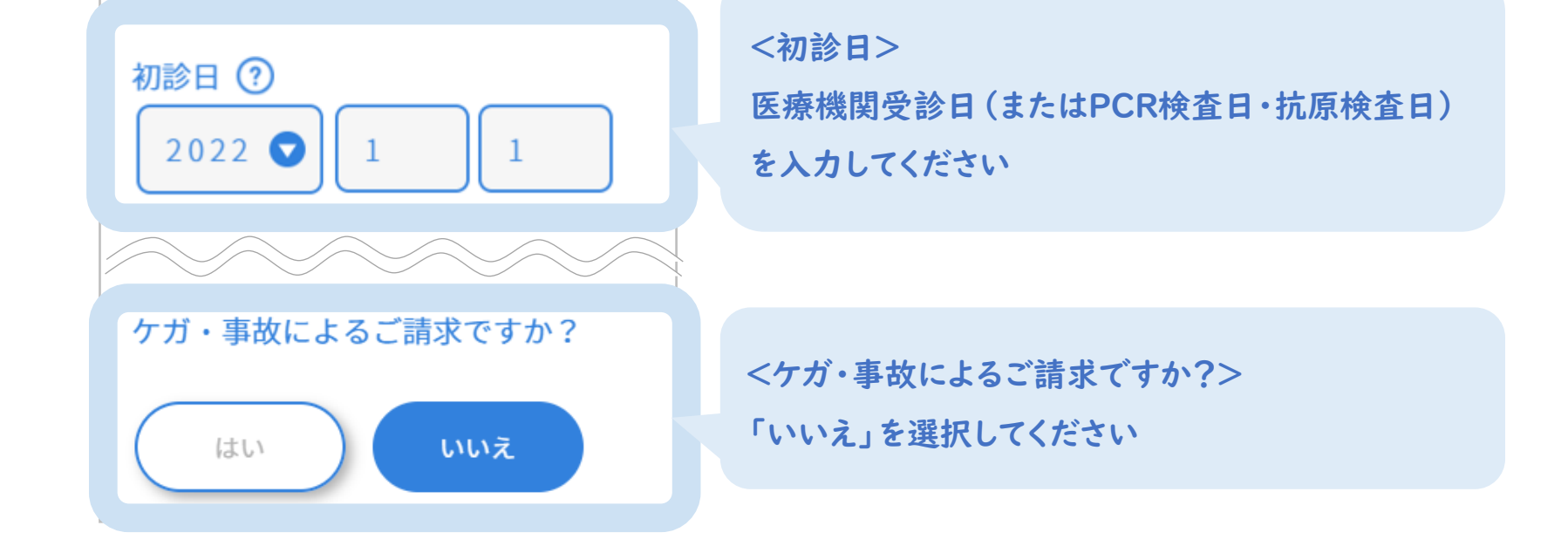

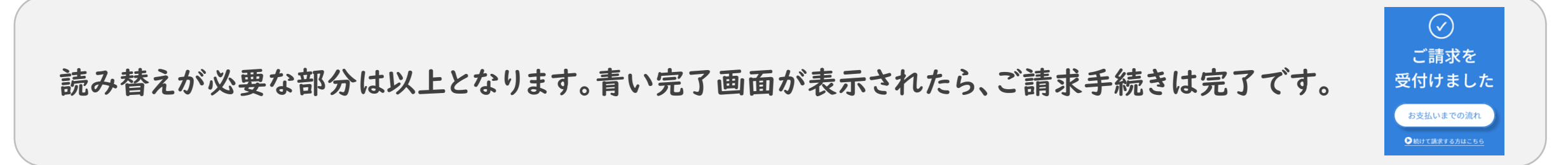